# スイッチのダッシュボードビューのモニタとカ スタマイズ

#### 目的

スイッチのWebベースのユーティリティのダッシュボードには、ポート使用率、トラフィックエラー、スイッチのPower over Ethernet(PoE)使用率など、さまざまなモニタリングツールに関する情報が表示されます。

このドキュメントの目的は、スイッチのポート使用率、トラフィックエラー、およびPoE使 用率を監視するために、ダッシュボードを確認してカスタマイズする方法を示すことです。

## 該当するデバイス

- Sx250シリーズ
- Sx350シリーズ
- SG350Xシリーズ
- Sx550Xシリーズ

### [Software Version]

• 2.2.0.66

### ポート使用率、トラフィックエラー、およびPoE使用率の監視

ステップ1:スイッチのWebベースのユーティリティにログインし、ページの左側**の[ダッ**シ ュボード]を選択します。

|   | Getting Started       |
|---|-----------------------|
| ſ | Dashboard             |
|   | Configuration Wizards |
|   | Search                |
| Þ | Status and Statistics |
| ۲ | Administration        |
| Þ | Port Management       |

ステップ2:[Customize] をクリックして、スイッチでモニタするモジュールを選択します。

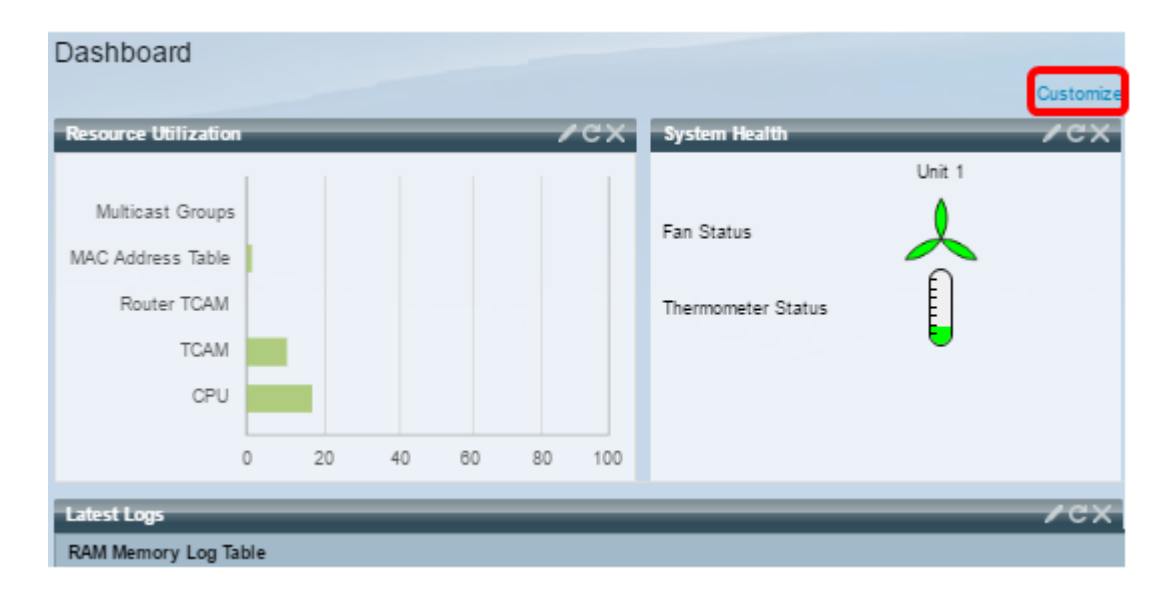

#### 次に、マス目の右側から選択できるモジュールが表示されます。

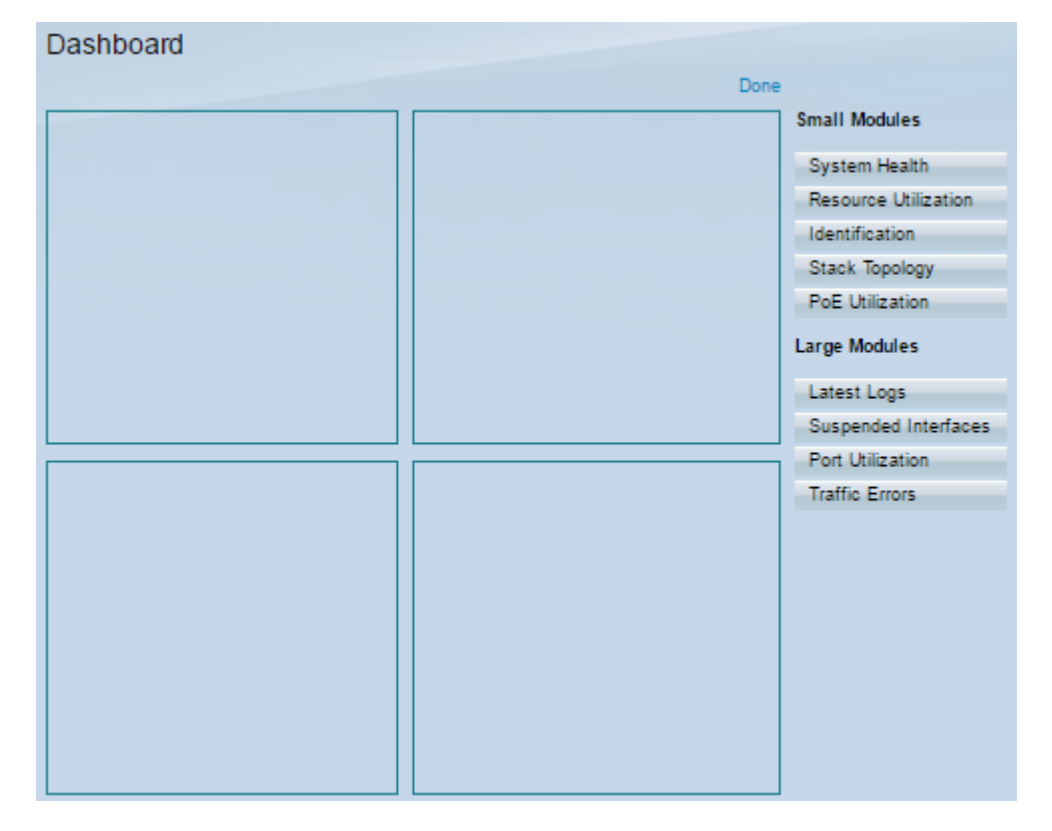

使用可能なモジュールは次のとおりです。

- •スモールモジュール:
- [システムヘルス(System Health)]:スタンドアロンデバイスまたはスタック内の各デバイスのデバイス温度に関する情報(情報が利用可能な場合)を表示します。
- [Resource Utilization]:さまざまなシステムリソースに対する使用率のステータスを棒グラフ で表示します。
- [Identification]:デバイスとスタックに関する基本情報(システムの説明、ファームウェアバ ージョン、MACアドレスなど)を表示します。
- [Stack Topology]:スタックトポロジのグラフィック表示
- PoE使用率:デバイスのPower over Ethernet(PoE)機能の使用率。通常、パーセント値は0 ~ 100のスケールで表示されます。
- ラージモジュール:
- [Latest Logs]:システムによってSYSLOGとして記録された5つの最新イベントに関する情報

が含まれます。

- [Suspended Interfaces]:デバイスビューまたはテーブルビューで一時停止されているインタ ーフェイスを表示します。
- Port Utilization(ポート使用率):一定期間にわたるスイッチ上のポートの総使用率。
- トラフィックエラー:リモートモニタリング(RMON)統計情報でカウントされる、さまざま なタイプのエラーパケットの数。

ステップ3:ページ中央のマス目にドラッグ&ドロップして、小モジュールと大モジュール からモニタする項目を選択します。

注:この例では、[Port Utilization]が選択されています。

| Small Modules        |  |  |  |
|----------------------|--|--|--|
| System Health        |  |  |  |
| Resource Utilization |  |  |  |
| Identification       |  |  |  |
| Stack Topology       |  |  |  |
| PoE Utilization      |  |  |  |
| Large Modules        |  |  |  |
| Latest Logs          |  |  |  |
| Suspended Interfaces |  |  |  |
| Port Utilization     |  |  |  |
| Traffic Errors       |  |  |  |

[Port Utilization]モジュールは、ダッシュボードの上部グリッドに配置されます。

| Dashboard          |                      |
|--------------------|----------------------|
| Done               |                      |
| Port Utilization X | Small Modules        |
|                    | System Health        |
|                    | Resource Utilization |
|                    | Identification       |
|                    | Stack Topology       |
|                    | PoE Utilization      |
|                    | Large Modules        |
|                    | Latest Logs          |
|                    | Suspended Interfaces |
|                    | Port Utilization     |
|                    | Traffic Errors       |
|                    |                      |
|                    |                      |
|                    |                      |
|                    |                      |
|                    |                      |

ステップ4:ダッシュボードに配置する他のモジュールについても、同じステップを繰り返 します。

**注**:この例では、[Traffic Errors]と[PoE Utilization]が追加されています。

| Dashboard         | shboard |                      |
|-------------------|---------|----------------------|
| Port Utilization  | ×       | Small Modules        |
|                   |         | System Health        |
|                   |         | Resource Utilization |
|                   |         | Identification       |
|                   |         | Stack Topology       |
|                   |         | PoE Utilization      |
| Traffic Errors    | ×       | Large Modules        |
|                   |         | Latest Logs          |
|                   |         | Suspended Interfaces |
|                   |         | Port Utilization     |
|                   |         | Traffic Errors       |
|                   |         |                      |
| PoE Utilization X |         |                      |

ステップ5:[完了]をクリ**ックします**。

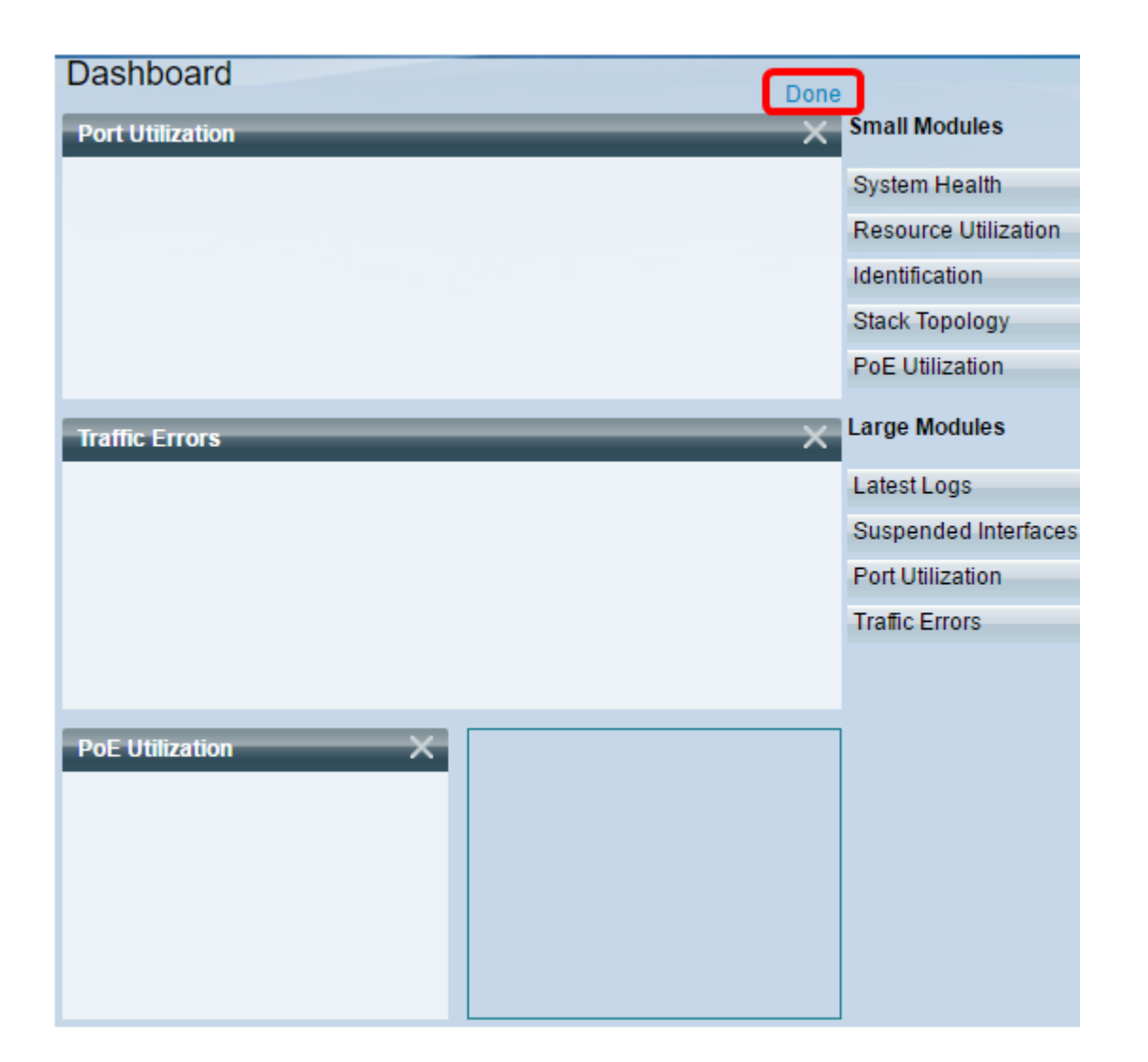

ページに、グリッドに配置した各モジュールに関する情報が表示されます。次の例では、ポートにマウスを置いたときに、ポートGE15の使用率に関する情報が表示されています。

| Port Utilization                                         | /cx                                                           |
|----------------------------------------------------------|---------------------------------------------------------------|
| Port: GE15<br>Traffic During<br>Bytes Rece<br>Port Speed | ng The Last 15 Seconds:<br>mitted: 2188<br>sived: 0<br>: 1000 |
| Traffic Errors                                           | /cx                                                           |
|                                                          |                                                               |
|                                                          |                                                               |
| PoE Utilization /CX                                      |                                                               |
| 40% 50% 60%<br>30% 32 W 70%<br>20% 90%<br>10% 90%        |                                                               |

また、任意のモジュールの設定をカスタマイズして、好みに応じてビューまたは設定を変更 することもできます。

### ダッシュボードビューのカスタマイズ

#### ポート使用率

[ポート使用率(Port Utilization)]で優先設定に変更するには、次の手順を実行します。

ステップ1:右上の鉛筆アイコンをクリックし、カスタマイズする設定を選択します。次の オプションがあります。

- [表示モード]:表示の種類を[デバイスビュー]または[グラフビュー]に変更します。
- [Refresh Time] : 各ポートの更新間隔を設定し、そのポートに関する最新情報を表示します。 [No Refresh]、[15 Seconds]、[30 Seconds]、または[1 Minute]を選択できます。
- [Interface Statistics]:[Refresh Rate]、[Receive Statistics]、[Transmit Statistics]などの情報がす べて表示される[Interface]ページに移動します。[ステータスと統計情報] > [インターフェース ]に移動して、ページに直接アクセスすることもできます。

| Port Utilization | <b>∠</b> FX            |
|------------------|------------------------|
|                  | Display Mode           |
|                  | Refresh Time           |
|                  | 3 Interface Statistics |
|                  |                        |

トラフィックエラー

[Traffic Errors]で優先設定に変更するには、次の手順を実行します。

ステップ1:右上の鉛筆アイコンをクリックし、カスタマイズする設定を選択します。次の オプションがあります。

- •[表示モード]:ビューのタイプを[デバイスビュー]または[テーブルビュー]に変更します。
- [Refresh Time]:各ポートの更新間隔を設定し、そのポートに関する最新情報を表示します。 [No Refresh]、[1 Minute]、または[30 Seconds]を選択できます。
- トラフィックエラー情報:パケットサイズと物理層エラーに関する詳細情報を表示する[統計 情報]ページが表示されます。情報はRMON規格に従って表示されます。[ステータスと統計]
  [RMON] > [統計]に移動して、ページに直接アクセスできます。

| Traffic Errors | <b>∕</b> ≯x                 |
|----------------|-----------------------------|
|                | Display Mode                |
|                | Refresh Time                |
|                | S Traffic Error Information |
| CISCO          |                             |

#### PoE使用率

[PoE使用率(PoE Utilization)]で優先設定に変更するには、次の手順を実行します。

ステップ1:右上の鉛筆アイコンをクリックし、カスタマイズする設定を選択します。次の オプションがあります。

- [Refresh Time]: 各ポートの更新間隔を設定し、そのポートに関する最新情報を表示します。 [No Refresh]、[1 Minute]、[30 Seconds]、または[Refresh Now]を選択できます。
- [PoEグローバルプロパティ(PoE Global Properties)]:[PoEプロパティ(PoE Properties)]ページ に移動します。このページでは、電源モードの変更、有効化、生成するPoEトラップの指定 を行うことができます。[Port Management] > [PoE] > [Properties]の順に選択して、このペー ジに直接アクセスすることもできます。
- [PoEポートの設定(PoE Port Settings)]: インターフェイスでPoEを有効にし、PoEモードが [ポート制限(Port Limit)]の場合は、現在の電力使用量とポートごとの最大電力制限を監視する ためのシステム情報を表示します。[Port Management] > [PoE] > [Settings]に移動して、ペー

ジに直接アクセスすることもできます。

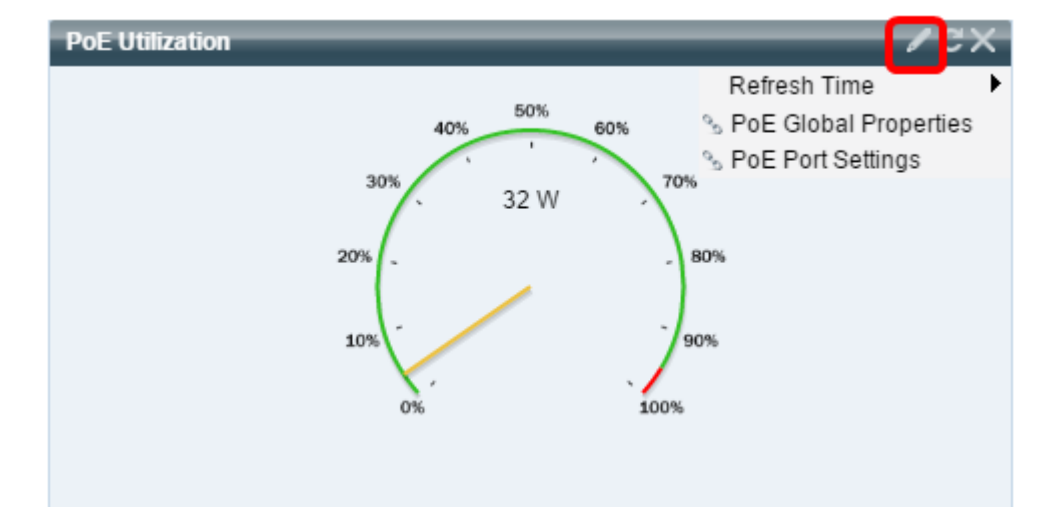

これで、スイッチのダッシュボードが正常にカスタマイズされました。

© 2016 Cisco Systems, Inc. All rights reserved.